Wemos D1 mini is an ESP8266 board that's interesting thanks to its size, its low price (\$4), micro USB power, its shields, and a documentation that looks fairly good. The board can be programmed with Arduino or Lua, and supports both serial and OTA programming. I've decided to give it a try and bought the board together with two temperature shields, a relay shield, and micro SD shield.

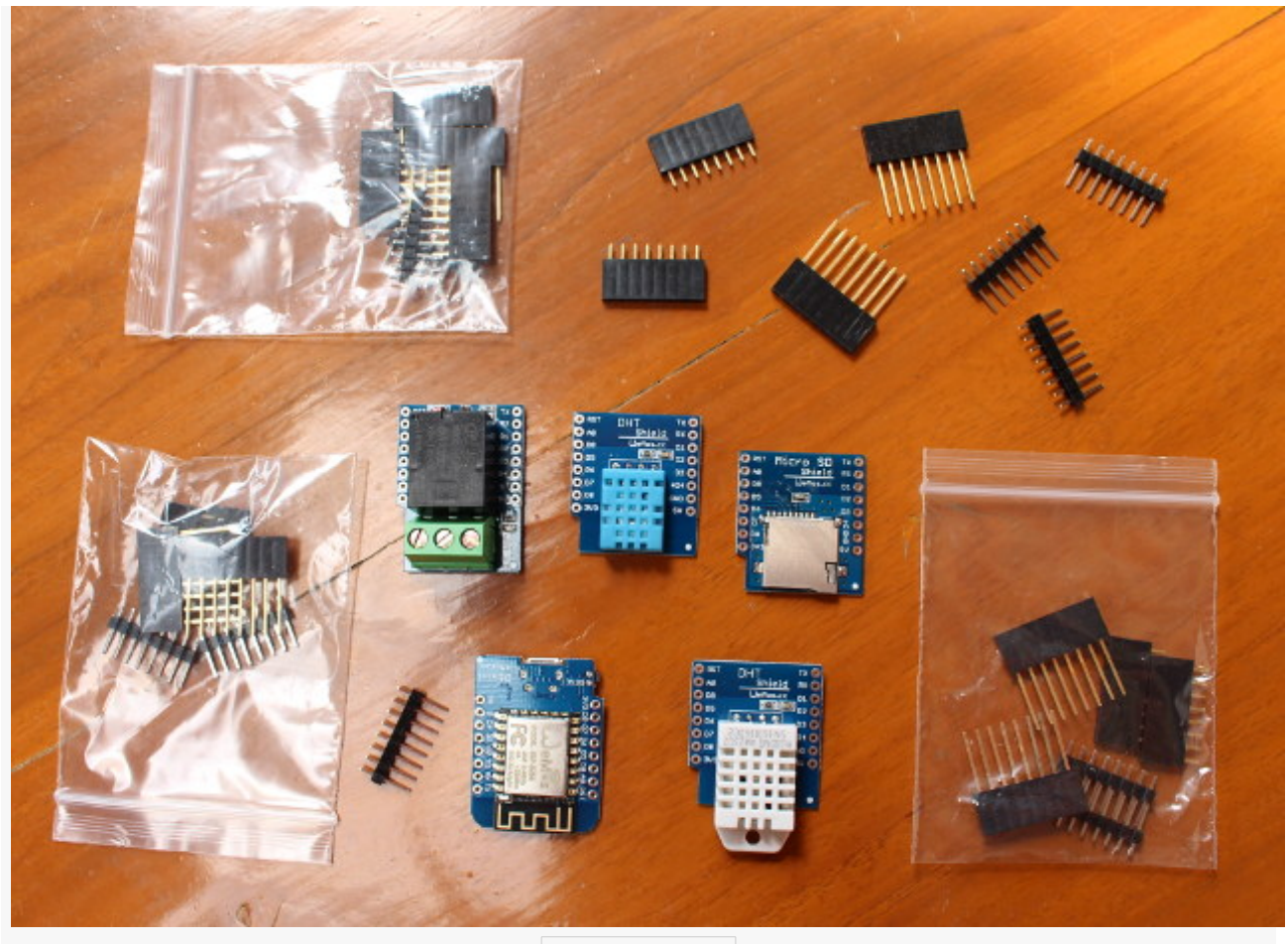

## Click to Enlarge

I got all for \$ 14.00 from Wemos Aliexpress shop, and it took about one month for delivery. I can also see they've recently released a new OLED shield selling for about \$5. All shields were shipped inside their own anti-static bags.

The pins are clearly marked on both side of the board and the shields. One side of the board features ESP8266 module.

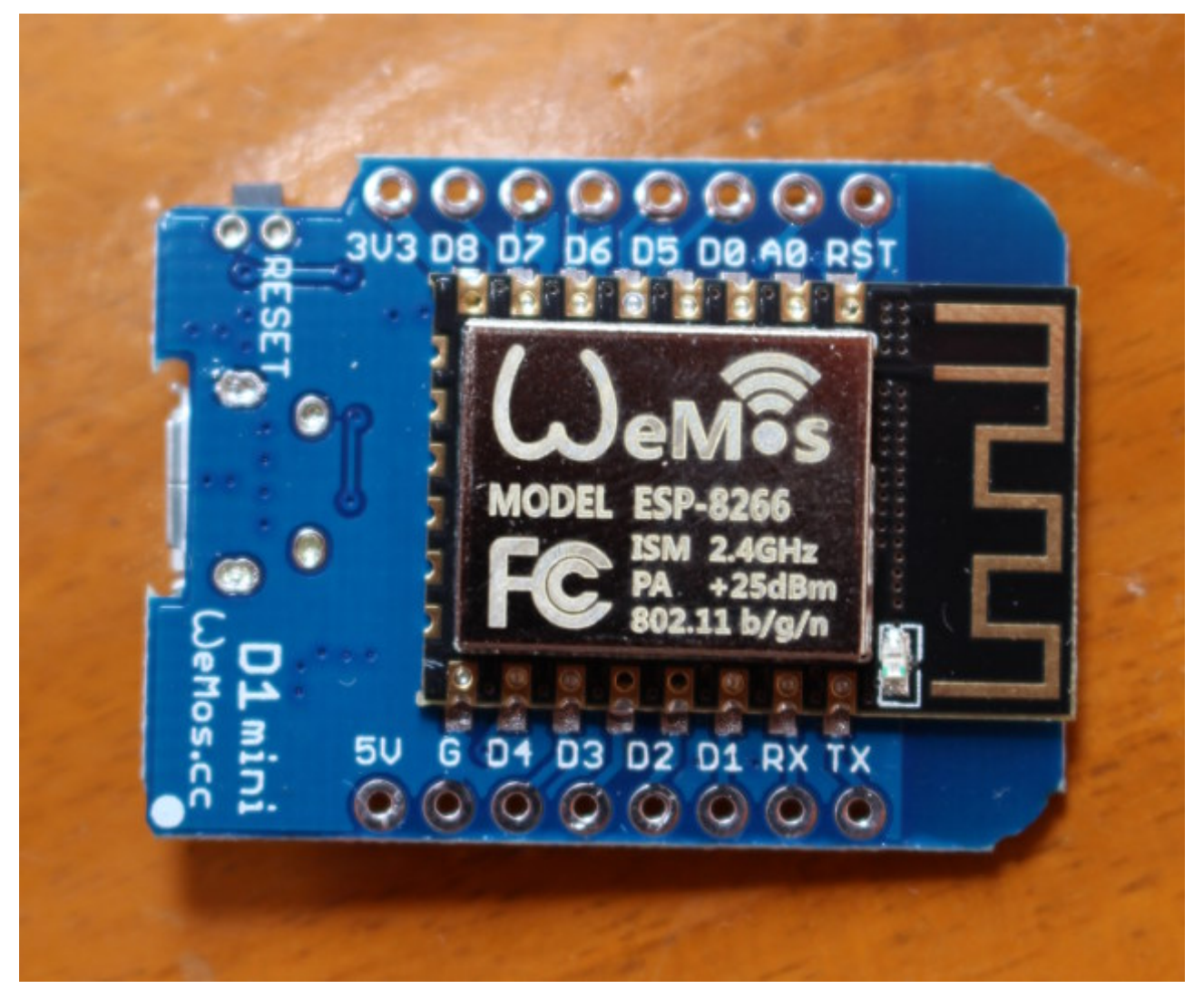

and the other side has CH340 serial to USB chip, and the reset button.

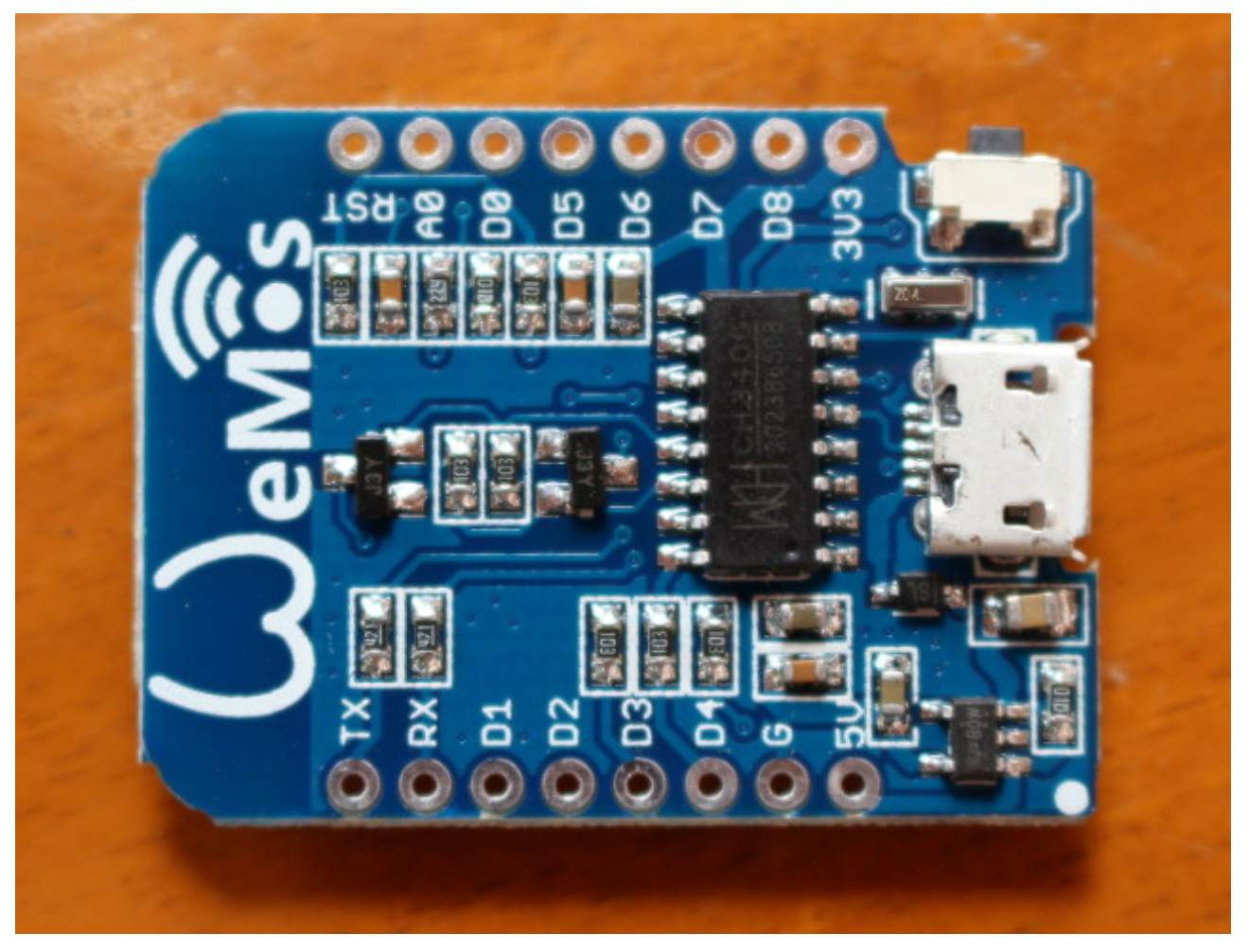

The provided headers make it easy to stack the board with several shields if you wish too. For example I connect Wemos D1 mini to both the relay shield, and DHT Pro shield after soldering some of the headers. The only potential pitfall would be to solder the header on the wrong side, so you just need to make sure the pins (5V, RST,...) are properly aligned.

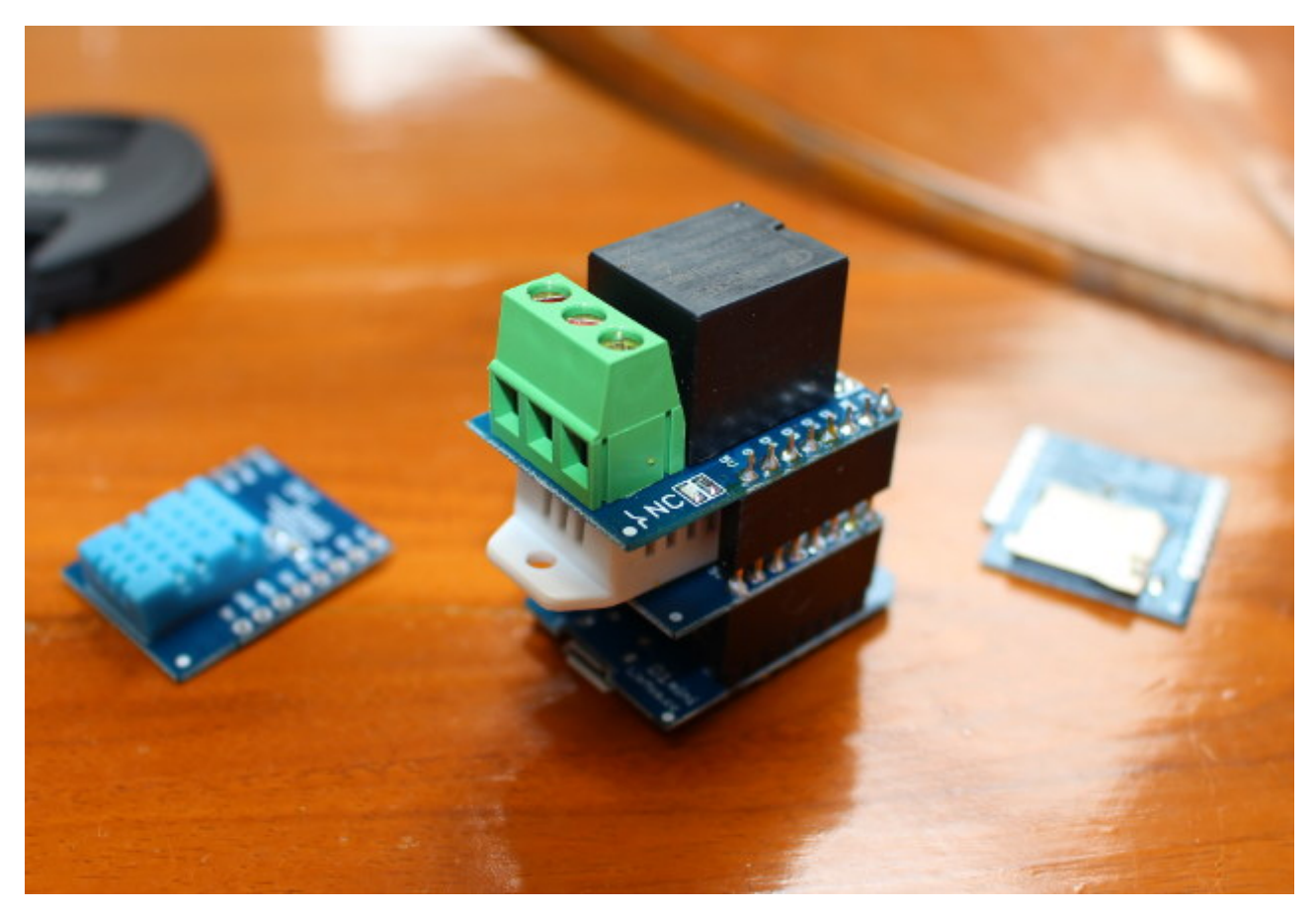

I've mostly followed the Getting Started in Arduino guide in Wemos.cc in this tutorial, and people who prefer Lua/NodeMCU will want to check NodeMCU guide instead. There are various ways to configure the Arduino IDE for WeMos D1 mini in the guide, but I've only used the recommended way: git.

The first step was to install and run Arduino 1.6.8. Since I'm using a computer running Ubuntu 14.04 64bit, I downloaded and installed Arduino 1.6.8 64-bit for Linux:

1 tar xvf arduino-1.6.8-linux64.tar.xz 2 cd arduino-1.6.8 3 ./arduino

Now get the sketchbook folder by going to File->Preferences

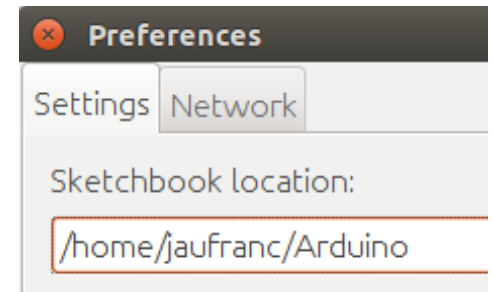

Note this folder as this is where we'll install the board support, tools and examples, and exit Arduino before starting the installation:

## cd mkdir -p hardware cd hardware 4mkdir esp8266com 5cd esp8266com git clone https://github.com/esp8266/Arduino.git esp8266

download the binary tools:

1 cd esp8266/tools
2 python get.py

and finally install the examples:

## 1 cd 2 git clone https://github.com/wemos/D1\_mini\_Examples.git

Later on, you can update the board support files and the samples by running git pull in the two directories where you ran git clone.

Now connect Wemos D1 mini to a USB port of your computer with a micro USB to USB cable. In Linux, you should see a new device in the kernel log:

[ 8643.196931] usb 7-3: new full-speed USB device number 4 using ohci-pci [ 8643.361709] usb 7-3: New USB device found, idVendor=1a86, idProduct=7523 3 [ 8643.361717] usb 7-3: New USB device strings: Mfr=0, Product=2, 4 SerialNumber=0 5 [ 8643.361722] usb 7-3: Product: USB2.0-Serial [ 8643.363826] ch341 7-3:1.0: ch341-uart converter detected [ 8643.387870] usb 7-3: ch341-uart converter now attached to ttyUSB0

Let's start Arduino 1.6.8 and select WeMos D1 R2 & mini in Tools->Board.

| 😕 🖨 🗊 🛛 Blink   /                            | Arduino 1.6.8                              |                      |                               |
|----------------------------------------------|--------------------------------------------|----------------------|-------------------------------|
| <u>F</u> ile <u>E</u> dit <u>S</u> ketch     | <u>Tools</u> <u>H</u> elp                  |                      |                               |
|                                              | Auto Format                                | Ctrl+T               | •                             |
| Blink                                        | Archive Sketch                             |                      | Arduino Pro or Pro Mini       |
| /*                                           | Fix Encoding & Reload                      |                      | Arduino NG or older           |
| * Blink<br>* Turns on the o                  | Serial Monitor                             | Ctrl+Shift+M         | Arduino Robot Control         |
| * This uses dela<br>*/                       | Serial Plotter                             | Ctrl+Shift+L         | Arduino Robot Motor           |
| void setun() {                               | Board: "WeMos D1 R2 & mini"                | •                    | Arduino Gemma                 |
| pinMode (BUILTIN                             | CPU Frequency: "80 MHz"                    | Þ                    | Arduino NavSpark Boards       |
| 1                                            | Flash Size: "4M (3M SPIFFS)"               | Þ                    | NavSpark (GPS)                |
| <pre>void loop() {     digitalWrite(BU</pre> | Upload Speed: "921600"                     | Þ                    | NavSpark-BD                   |
| delay(1000);<br>digitalWrite(BU              | Port: "/dev/ttyUSB0"                       | Þ                    | NavSpark-GL                   |
| delay (1000);                                | Programmer: "AVRISP mkll"                  | Þ                    | NavSpark-mini                 |
| 1                                            | Burn Bootloader                            |                      | ESP8266 Modules               |
|                                              |                                            |                      | Generic ESP8266 Module        |
|                                              |                                            |                      | ESPDuino (ESP-13 Module)      |
|                                              |                                            |                      | Adafruit HUZZAH ESP8266       |
| (4(                                          | 101<br>111                                 |                      | ESPresso Lite 1.0             |
|                                              |                                            |                      | ESPresso Lite 2.0             |
|                                              |                                            |                      | NodeMCU 0.9 (ESP-12 Module)   |
|                                              |                                            |                      | NodeMCU 1.0 (ESP-12E Module)  |
| t                                            |                                            |                      | Olimex MOD-WIFI-ESP8266(-DEV) |
| v                                            | VeMos D1 R2 & mini, 80 MHz, 921600, 4M (3M | SPIFFS) on /dev/ttyU | SparkFun ESP8266 Thing        |
| ontrollers with                              |                                            |                      | SparkFun ESP8266 Thing Dev    |
| se macre with it                             |                                            |                      | SweetPea ESP-210              |
|                                              |                                            |                      | • WeMos D1 R2 & mini          |
|                                              |                                            |                      | WeMos D1(Retired)             |

We can use the default for the other settings include 80 MHz CPU frequency, 4M flash size, 912600 upload speed, and /dev/ttyUSB0 port.

We can now use the code samples, and to make sure everything works I'll run the blink project in File->Sketchbooks->D1\_mini\_Examples->01. Basics->Blink:

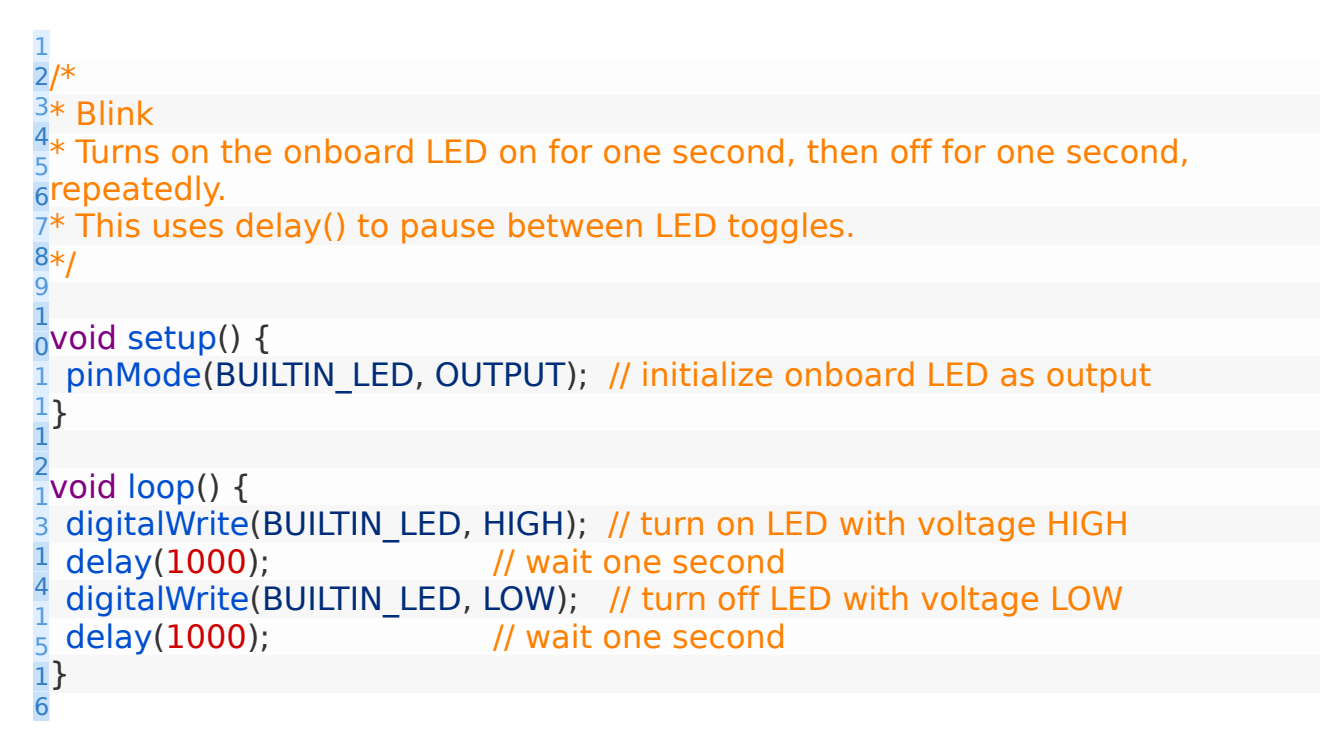

Pressing the Upload button will build and upload to code to the board and once this is complete, the build-in Blue LED (D4 / GPIO2) will blink every second. So my board is working.

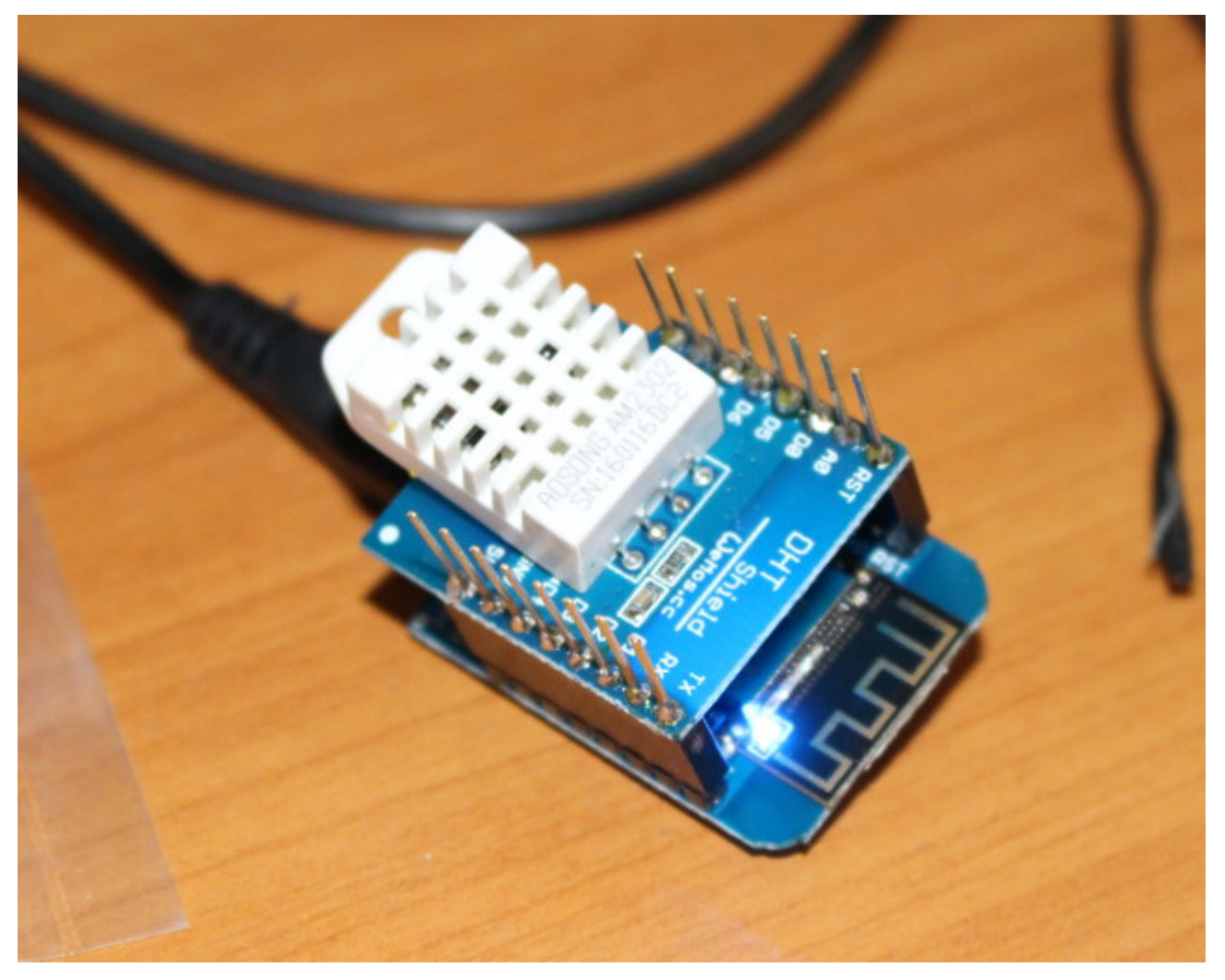

As you can see I've already connected DHT Pro shield to the board, so let's try the sample for the shield to get the temperature and humidity in File->Sketchbooks->D1\_mini\_Examples->04. Shield->DHT\_Pro\_Shield->Simple:

/\* DHT Pro Shield - Simple
\*
\* Example testing sketch for various DHT humidity/temperature sensors
\* Written by ladyada, public domain
\*
\* Depends on Adafruit DHT Arduino library
\* https://github.com/adafruit/DHT-sensor-library
\*/

#include "DHT.h"

#define DHTPIN D4 // what pin we're connected to

// Uncomment whatever type you're using!
//#define DHTTYPE DHT11 // DHT 11
#define DHTTYPE DHT22 // DHT 22 (AM2302)
//#define DHTTYPE DHT21 // DHT 21 (AM2301)

// Connect pin 1 (on the left) of the sensor to +5V

// NOTE: If using a board with 3.3V logic like an Arduino Due connect pin 1

// to 3.3V instead of 5V!

// Connect pin 2 of the sensor to whatever your DHTPIN is

// Connect pin 4 (on the right) of the sensor to GROUND

// Connect a 10K resistor from pin 2 (data) to pin 1 (power) of the sensor

// Initialize DHT sensor.

// Note that older versions of this library took an optional third parameter to
// tweak the timings for faster processors. This parameter is no longer needed
// as the current DHT reading algorithm adjusts itself to work on faster procs.
DHT dht(DHTPIN, DHTTYPE);

```
void setup() {
   Serial.begin(9600);
```

```
Serial.println("DHTxx test!");
```

```
dht.begin();
```

```
}
```

```
void loop() {
    // Wait a few seconds between measurements.
    delay(2000);
```

// Reading temperature or humidity takes about 250 milliseconds! // Sensor readings may also be up to 2 seconds 'old' (its a very slow sensor) float h = dht.readHumidity(); // Read temperature as Celsius (the default) float t = dht.readTemperature(); // Read temperature as Fahrenheit (isFahrenheit = true) float f = dht.readTemperature(true);

```
// Check if any reads failed and exit early (to try again).
```

```
if (isnan(h) \parallel isnan(t) \parallel isnan(f)) {
```

```
Serial.println("Failed to read from DHT sensor!");
```

```
return;
```

```
}
```

// Compute heat index in Fahrenheit (the default)
float hif = dht.computeHeatIndex(f, h);
// Compute heat index in Celsius (isFahreheit = false)
float hic = dht.computeHeatIndex(t, h, false);

```
Serial.print("Humidity: ");
Serial.print(h);
Serial.print(" %\t");
Serial.print("Temperature: ");
Serial.print(t);
Serial.print(t);
```

| Serial.print(f);                  |
|-----------------------------------|
| <pre>Serial.print(" *F\t");</pre> |
| Serial.print("Heat index: ");     |
| Serial.print(hic);                |
| <pre>Serial.print(" *C ");</pre>  |
| Serial.print(hif);                |
| <pre>Serial.println(" *F");</pre> |
| }                                 |

But this time I had an error during compilation, as DHT library is missing:

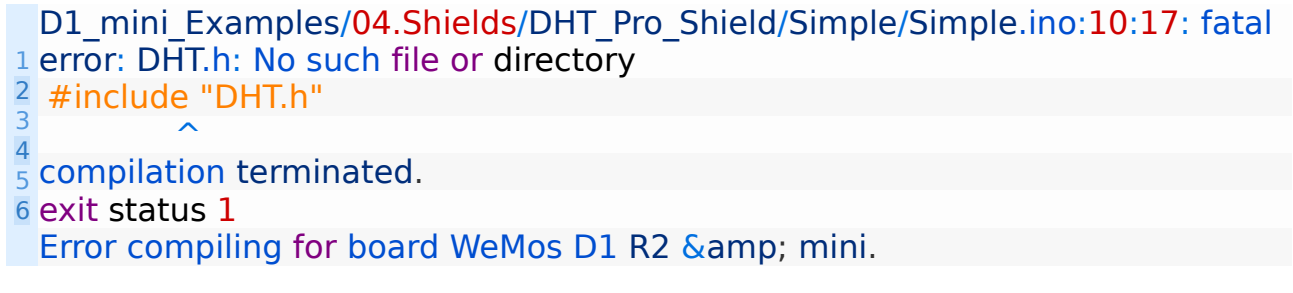

To fix that error, go to Sketch->Include Library->Manage Libraries, input dht to filter the library, and install DHT sensor library by Adafruit.

|                                    | Library Manag                                                                                | er                           |                                      |                                      |                        |                                       |                                |   |
|------------------------------------|----------------------------------------------------------------------------------------------|------------------------------|--------------------------------------|--------------------------------------|------------------------|---------------------------------------|--------------------------------|---|
| Гуре                               | All                                                                                          | ~                            | Topic                                | All                                  | •                      | dht                                   |                                |   |
| Adafr<br>Unifie<br>humic<br>More i | <b>uit DHT Unified</b> by<br><b>d sensor library ve</b><br>lity and temperatur<br><u>nfo</u> | Adafru<br>rsion o<br>re sens | it<br><b>f the DHT</b><br>or Arduine | <b>humidity and te</b><br>b library. | mperature sens         | Arduino library. Unified sen          | sor library version of the DHT | ſ |
| DHT s<br>Arduii<br>More i<br>Sele  | ensor library by Ao<br>no library for DHT1<br>nfo<br>ect versi                               | lafruit<br>1, DHT            | Version 1<br>22, etc Te<br>all       | .2.3 INSTALLED<br>mp & Humidity      | <b>Sensors</b> Arduino | rary for DHT11, DHT22, etc 1          | Temp & Humidity Sensors        |   |
| Simple<br>Arduin<br>protoc<br>More | <b>DHT sensor librar</b><br><b>to Temp &amp; Humidit</b><br>ol, supports 0.5HZ<br><u>nfo</u> | y by W<br>y Sense<br>or 1HZ  | inlin<br>ors for DI<br>sampling      | <b>IT11 etc.</b> Simple<br>g rate.   | pure C code wit        | ots of comments, strictly follo       | ow the standard DHT            |   |
| Simple                             | DHT by Winlin                                                                                | _                            |                                      |                                      |                        | · · · · · · · · · · · · · · · · · · · |                                |   |
|                                    |                                                                                              |                              |                                      |                                      |                        |                                       | Clo                            | s |

Now click on the Upload button again, the code will be compiled and uploaded to the board. Now open the serial monitor with Ctrl+Shift M or Tools->Serial Monitor, and you should see the printed values for the humidity in percent as well as the temperature & heat index in Celcius and Fahrenheit.

| 800       | /dev/ttyU | 5B0          |          |            |           |          |           |      |
|-----------|-----------|--------------|----------|------------|-----------|----------|-----------|------|
|           |           |              |          |            |           |          |           | Send |
| Humidity: | 29.00 %   | Temperature: | 3Humidit | y: 29.00 % | Temperatu | re: 32.6 | 0 *C 90.6 | 8 *F |
| Humidity: | 28.90 %   | Temperature: | 32.50 *0 | 90.50 *F   | Heat inde | x: 31.26 | *C 88.26  | *F   |
| Humidity: | 28.90 %   | Temperature: | 32.50 *0 | 90.50 *F   | Heat inde | x: 31.26 | *C 88.26  | *F   |
| Humidity: | 28.90 %   | Temperature: | 32.50 *0 | 90.50 *F   | Heat inde | x: 31.26 | *C 88.26  | *F   |
| Humidity: | 29.00 %   | Temperature: | 32.50 *0 | 90.50 *F   | Heat inde | x: 31.27 | *C 88.29  | *F   |
| Humidity: | 28.90 %   | Temperature: | 32.50 *0 | 90.50 *F   | Heat inde | x: 31.26 | *C 88.26  | *F = |
| Humidity: | 28.90 %   | Temperature: | 32.50 *0 | 90.50 *F   | Heat inde | x: 31.26 | *C 88.26  | *F   |
| Humidity: | 29.00 %   | Temperature: | 32.50 *0 | 90.50 *F   | Heat inde | x: 31.27 | *C 88.29  | *F   |
| Humidity: | 29.10 %   | Temperature: | 32.50 *0 | 90.50 *F   | Heat inde | x: 31.28 | *C 88.31  | *F   |
| Humidity: | 29.00 %   | Temperature: | 32.50 *0 | 90.50 *F   | Heat inde | x: 31.27 | *C 88.29  | *F   |
| Humidity: | 29.00 %   | Temperature: | 32.50 *0 | 90.50 *F   | Heat inde | x: 31.27 | *C 88.29  | *F   |
| 4         |           |              |          |            |           |          |           | J    |
| Auto      | scroll    |              |          | Noline     | ending    | × 960    | 0 baud    |      |
| - / 000   | Jeron     |              |          | ino une    | choing    |          | 10 0000   |      |

e reported temperature matched the temperature reported by my IR thermometer (32.5 C). Pretty good. If you'd like to get results displayed on a web page instead, you may want to modify DHT Shield->SimpleServer sample.

Now I'll had the relay shield on top, and run another sample (File->Sketchbooks->D1\_mini\_Examples->04. Shield->Relay\_Shield->Blink):

| 😕 🖻 🗈 Blink   Arduino 1.6.8     |                              |                           |                |              |                 |   |                   |
|---------------------------------|------------------------------|---------------------------|----------------|--------------|-----------------|---|-------------------|
| <u>Eile E</u> dit <u>S</u> keto | h <u>T</u> ools <u>H</u> elp |                           |                |              |                 |   |                   |
| New                             | Ctrl+N                       |                           |                |              |                 |   |                   |
| Open                            | Ctrl+O                       |                           |                |              |                 |   |                   |
| Open Recent                     | •                            |                           |                |              |                 |   |                   |
| Sketchbook                      | ÷.                           | D1_mini_Examples          | 01.Basics      | Þ            | peatedly.       |   |                   |
| Examples                        | •                            | linkit_smart_blink        | 02.Special     | Þ            | =               |   |                   |
| Close                           | Ctrl+W                       |                           | 03.Sensors     | ۲            | U               |   |                   |
| Save                            | Ctrl+S                       | // initialize onboard L   | 04.Shields     | ÷            | 1_Button_Shield | Þ |                   |
| Save As                         | Ctrl+Shift+S                 |                           | 05.Displays    | ÷            | DHT_Pro_Shield  | Þ |                   |
| Page Setup                      | Ctrl+Shift+P                 |                           |                |              | DHT_Shield      | Þ |                   |
| Print                           | Ctrl+P                       | of program storage space  | Mavimum ie 1   | 0/1/         | Micro_SD_Shield | Þ |                   |
| Preferences                     | Ctrl+Comma                   | es (38%) of dynamic memor | y, leaving 50, | , 04.<br>552 | Relay_Shield    | × | Blink             |
| Quit                            | Ctrl+Q                       |                           |                |              |                 |   | BlinkWithoutDelay |

С

```
/*
  * Relay Shield - Blink
1 * Turns on the relay for two seconds, then off for two seconds, repeatedly.
2 *
3 *
  * Relay Shield transistor closes relay when D1 is HIGH
4
5 */
6
7
  const int relayPin = D1;
8
\frac{6}{9} const long interval = 2000; // pause for two seconds
10
11 void setup() {
pinMode(relayPin, OUTPUT);
\frac{13}{14}
15
16 void loop() {
17
   digitalWrite(relayPin, HIGH); // turn on relay with voltage HIGH
18
   delay(interval);
                             // pause
19
digitalWrite(relayPin, LOW); // turn off relay with voltage LOW
   delay(interval);
                             // pause
  }
```

The relay blink sample will turn on and off the relay every two seconds. Since the DHT Pro shield uses D4 pin and the Relay shield uses D1 pin both can be used at the same time. I had no problem uploading the sample to the board, and hearing the relay switch on and off every 2 second.